## How to reset your password when

## signed into hound mail.

1: Sign in: To reset your password, first sign into your email at <u>www.houndmail.assumption.edu</u>.

**2: Account Settings:** After signing in you will be brought to your email inbox. In the upper right corner, there will be a circle with your initials. Select that and a drop-down menu will open. In the drop-down menu select "View Account.

|          | Outlook               | Q, Search |                  |             |                                              |                    | □t Teams call | © 0 \$ 0 0                      | 🖗 🔞      |
|----------|-----------------------|-----------|------------------|-------------|----------------------------------------------|--------------------|---------------|---------------------------------|----------|
|          | E Home View Hel       |           |                  |             |                                              |                    |               | Assumption University           | Sign out |
|          | New<br>mail v & Block |           | Sweep Move Rules | 🤣 Quick ste | Mark all as Categorize Flag<br>read v Unflag | Discover<br>groups |               |                                 |          |
| 89<br>10 | New Delete            | Respond   |                  |             | Tag                                          |                    |               | View account<br>Open another ma |          |

**3: Change Password:** After selecting "View Account" a new window will open that contains settings for your email account. There is a box titled "Password" and below that a blue link "CHANGE PASSWORD". Select "CHANGE PASSWORD" and you will be brought to a screen to update your password. Input your old password and then your new password twice.

| My Assumption My Ac | count $\lor$                             |                                                                 |                                                                        |                                                                     | R 4 |
|---------------------|------------------------------------------|-----------------------------------------------------------------|------------------------------------------------------------------------|---------------------------------------------------------------------|-----|
| 오 Overview          |                                          |                                                                 |                                                                        |                                                                     |     |
| ♀ Security info     |                                          | Apps dashboard                                                  | Devices                                                                | Organizations                                                       |     |
| 💻 Devices           | Tivnan, Brendon                          |                                                                 |                                                                        |                                                                     |     |
| 🔍 Password          | (Information                             |                                                                 |                                                                        |                                                                     |     |
| Organizations       | Technology)<br>Infrastructure Technician | Find, launch and organize all your productivity apps.           | Disable a lost device and review your<br>connected devices.            | See all the organizations that you're a part of.                    |     |
| Settings & Privacy  | b.tivnan@assumption.edu                  | VISIT DASHBOARD >                                               | MANAGE DEVICES >                                                       | MANAGE ORGANIZATIONS >                                              |     |
| A₂ My sign-ins      | (5) Worcester                            |                                                                 |                                                                        |                                                                     |     |
| C Office apps       |                                          |                                                                 |                                                                        |                                                                     |     |
| Subscriptions       | ✓ Why can't Ledit?                       | Security info                                                   | Password                                                               | Settings & Privacy                                                  |     |
| 🔗 Give feedback     |                                          | 2                                                               | C,                                                                     | ર્ેંડ                                                               |     |
|                     |                                          | Keep your verification methods and security<br>info up to date. | Make your password stronger. or change it if<br>someone else knows it. | Personalize your account settings and see<br>how your data is used. |     |
|                     |                                          | UPDATE INFO >                                                   | CHANGE PASSWORD >                                                      | VIEW SETTINGS AND PRIVACY >                                         |     |
|                     | Sign out everywhere                      |                                                                 |                                                                        |                                                                     |     |

**4: Completed:** After inputting your new password and selecting "Submit", your password is now changed.